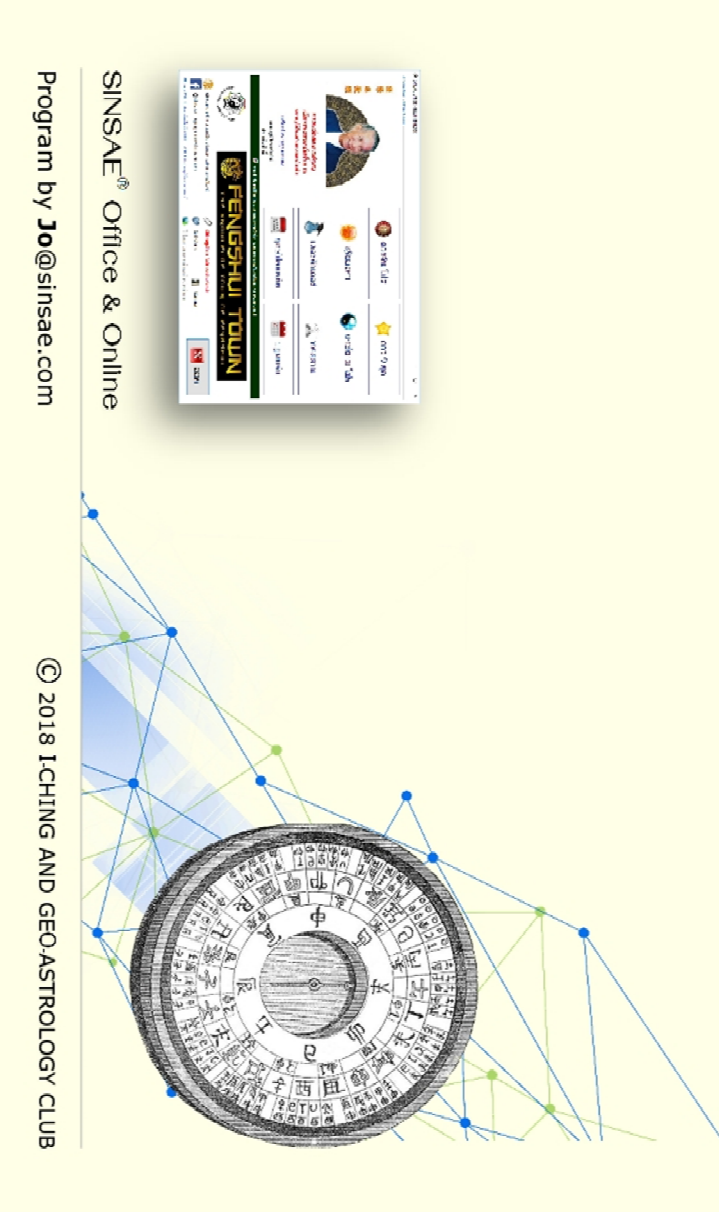

สนับสนุนการวางฮ่องจุ้ย

# การใช้ชอพต์แวร์

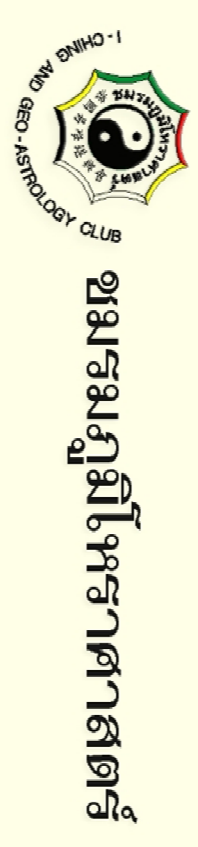

| <u>ಖ</u>   |
|------------|
|            |
| പ്         |
|            |
| 5          |
| <b>و</b> ک |

| ไม้บรรพัดฮวงจุ้ย | ฤกษ์ขาม | พิศตั้งพิงสุสาน | ดาวเก้ายุค | เข็มพิศภูมิโหราศาสตร์ | สุริยองศา | ตวงจีน | ปฏิทินจีน | เริ่มต้นใช้งาน | บทน้ำ    |
|------------------|---------|-----------------|------------|-----------------------|-----------|--------|-----------|----------------|----------|
| 65               | 56      | 54              | 44         | 40                    | 36        | 18     | 16        | 0              | <u> </u> |

SINSAE<sup>®</sup> Office & Online

Jo@sinsae.com

© 2018 I-CHING AND GEO-ASTROLOGY CLUB

#### องค์ประกอบวิชาฮวงจุ้ยระบบของชมรมภูมิโหราศาสตร์

1. <mark>ชัยภูมิ (ดี้ลี่)</mark> เกิดจากธรรมชาติและมนุษย์

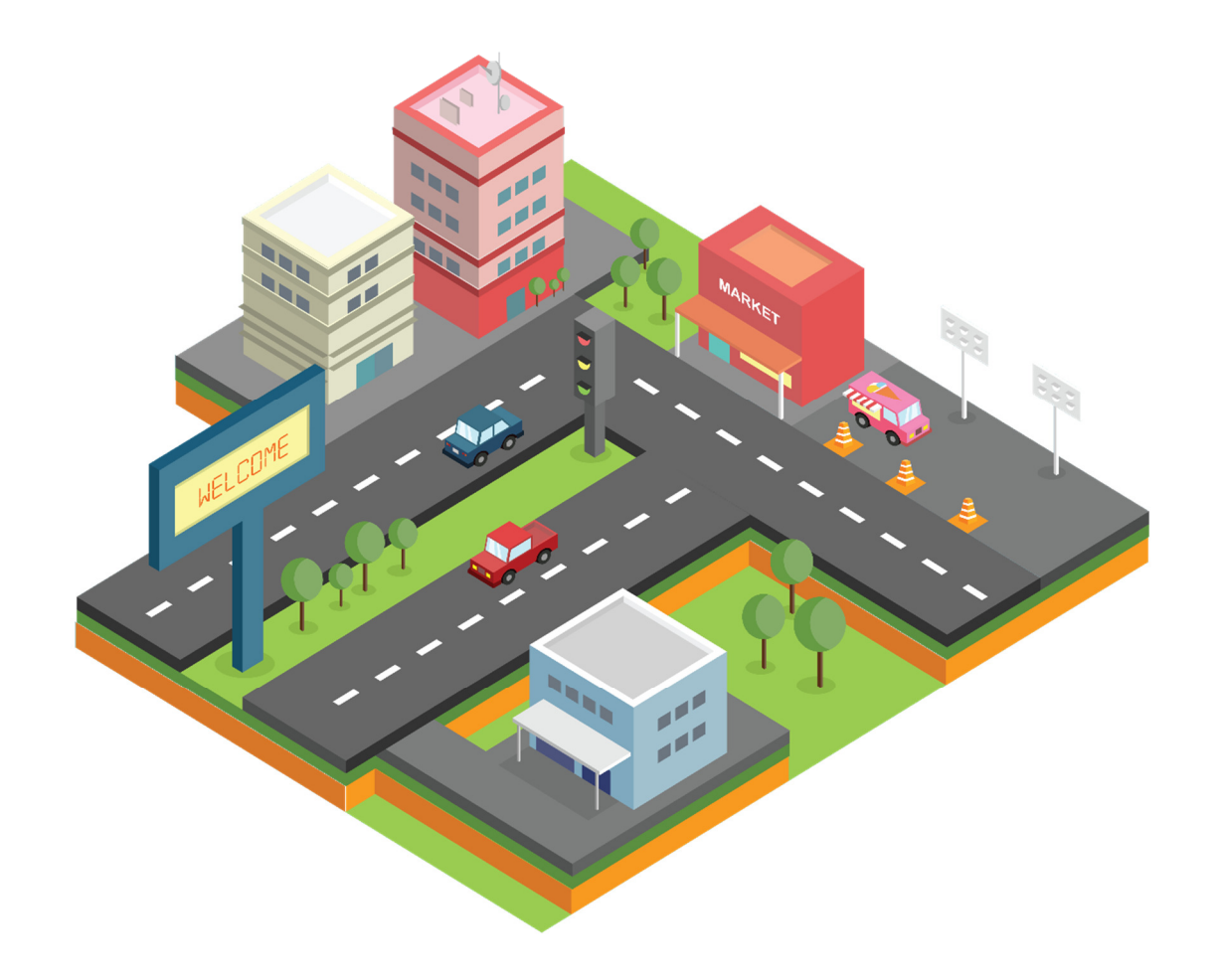

# แอพที่สนับสนุนการใช้งาน

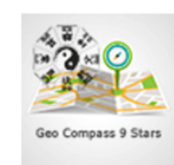

องศาดาวเทียม

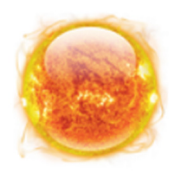

สุริยองศา

องค์ประกอบวิชาฮวงจุ้ยระบบของชมรมภูมิโหราศาสตร์

Jo@sinsae.com

2. <mark>หิศหาง (ลี่ขี่)</mark> กระแสแนวอากาศ และพลังงานของโลก

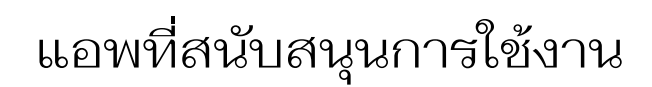

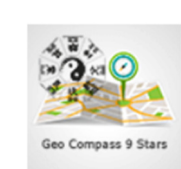

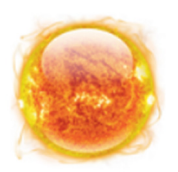

องศาดาวเทียม

สุริยองศา

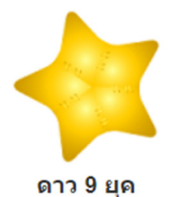

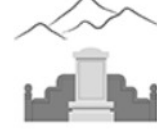

ทิศบรรพบุรุษ

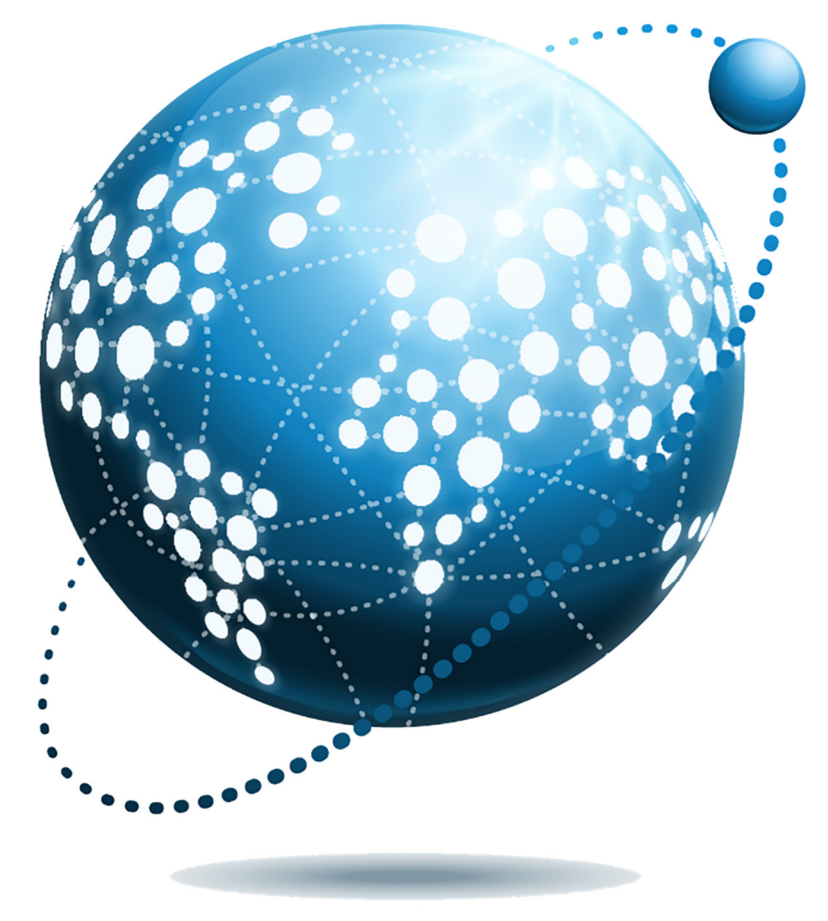

#### องค์ประกอบวิชาฮวงจุ้ยระบบของชมรมภูมิโหราศาสตร์

3. **ดวงชะดา (เหมี่ยอุ่ง)** ดวงต้น และ ดวงก่อ

![](_page_4_Picture_3.jpeg)

# แอพที่สนับสนุนการใช้งาน

![](_page_4_Picture_5.jpeg)

ดูดวงจีน

องค์ประกอบวิชาฮวงจุ้ยระบบของชมรมภูมิโหราศาสตร์

Jo@sinsae.com

4. **ฤดูกาล (เกี๊ยกซี้)** การเปลี่ยนแปลงของธรรมชาติที่เกิดจากโลกหมุน

![](_page_5_Picture_3.jpeg)

![](_page_5_Picture_4.jpeg)

![](_page_5_Picture_5.jpeg)

ปฏิทินจีน

ี **ฤกษ์ยา**ม

![](_page_5_Picture_8.jpeg)

![](_page_5_Picture_9.jpeg)

ฤกษ์ปลอดภัย

ฤกษ์แต่งงาน

4

#### โปรแกรม<mark>ช่วยเหลือ</mark>การทำงานทั่วไป

Jo@sinsae.com

สนับสนุนการการใช้งานเพิ่มเติมจากซอฟต์แวร์หลัก

![](_page_6_Picture_3.jpeg)

มิติหลู่ปัง

ใช้ในงานอาคารสถาปัตย์ก่อสร้าง รวมถึงเครื่องเรือนเฟอร์นิเจอร์ต่างๆ

![](_page_6_Picture_5.jpeg)

จัดเก็บข้อมูลดวงชะตาและองศาทิศหางของสถานที่

8

สำหรับทำนายความหมายเบื้องต้นตามหลักวิชาเลขศาสตร์ (ไม่มีผลทางฮวงจุ้ย)

เลขมงคล

#### วิธีดาวน์โหลดโปรแกรม SINSAE® Office - ระบบ Windows

Jo@sinsae.com

![](_page_7_Figure_2.jpeg)

ขนาดไฟล์<mark>รุ่นเบลิค</mark> 173 MB สามารถติดตั้งได้หั้ง Hard Drive หรือ Removable

![](_page_7_Figure_4.jpeg)

#### วิธีเปิดใช้โปรแกรม SINSAE® Office - ระบบ Windows

Jo@sinsae.com

เครื่อง PC, Notebook, Tablet

![](_page_8_Figure_3.jpeg)

#### การตั้งค่าสิทธิ์ในการบันทึกข้อมูลเฉพาะเครื่องที่ติดตั้ง Software ลง Drive C:

 $\sim$ Date modified Size Name Type 9Stars 6/4/2018 10:40 AM File folder Auspice 6/4/2018 10:40 AM File folder ClamWinPortable 6/4/2018 10:40 AM File folder Destiny 6/4/2018 10:40 AM File folder SolarAziMuth 6/4/2018 10:40 AM File folder 4 9StarsBASIC 6/4/2018 10:09 AM Application 2.828 KB S AuspiceBASIC 6/4/2018 10:05 AM Application 1.113 KB autorun 🗟 Setup Information 10/5/2013 7:38 AM 1 KB DestinyBASIC 6/4/2018 9:47 AM Application 1,666 KB SINSAFOffice 12/10/2017 1-04 PM Application 296 KB Open 😑 SolarAz ΜA Application 992 KB 😔 Run as administrator Viewer Þм Application 557 KB 🖁 วิธีการเปิ Troubleshoot compatibility 9 AM PDF File 263 KB Pin to Start CRC SHA 5 Scan with Windows Defender... 🖄 Share Pin to taskbar Restore previous versions Send to Cut คลิกขวาที่ SINSAFOffice Сору เลือกเมนู Properties Create shortcut 1 Delete และทำตามขั้นตอน Rename Properties

![](_page_9_Picture_4.jpeg)

#### วิธีเปิดใช้โปรแกรม SINSAE® Office - ระบบ Windows

Jo@sinsae.com

ซอฟต์แวร์ที่ไม่สามารถเปิดได้ส่วนใหญ่เกิดจากไฟล์ที่ติดตั้งเสียหายจากการ Auto Update ไม่สมบูรณ์ หรือปัญหาการ Block จากโปรแกรม Antivirus ให้หดลอง Setup ซ้ำอีกครั้ง

| lame               | Date modified    | Туре               | Size     |
|--------------------|------------------|--------------------|----------|
| 9Stars             | 26/04/2561 19:34 | File folder        |          |
| Auspice            | 26/04/2561 19:34 | File folder        |          |
| ClamWinPortable    | 26/04/2561 19:34 | File folder        |          |
| Destiny            | 26/04/2561 19:34 | File folder        |          |
| SolarAziMuth       | 26/04/2561 19:34 | File folder        |          |
| TheTutor           | 26/04/2561 19:35 | File folder        |          |
| 9StarsBASIC        | 29/04/2561 19:17 | Application        | 2,919 KB |
| AuspiceBASIC       | 29/04/2561 19:17 | Application        | 1,205 KB |
| AuspicePRO         | 29/04/2561 19:17 | Application        | 0 KB     |
| autorun            | 05/10/2556 07:38 | Setup Information  | 1 KB     |
| DestinyBASIC       | 29/04/2561 19:17 | Application        | 1,767 KB |
| DestinyPRO         | 29/04/2561 19:17 | Application        | 0 KB     |
| SINSAEOffice       | 29/04/2561 19:17 | DAT File           | 1 KB     |
| SINSAEOffice       | 30/06/2560 13:11 | Application        | 298 KB   |
| SolarAziMuth       | 29/04/2561 19:17 | Application        | 1,025 KB |
| TombLocations      | 29/04/2561 19:17 | Application        | 282 KB   |
| Version            | 29/04/2561 19:17 | Configuration sett | 1 KB     |
| Viewer             | 02/08/2555 16:51 | Application        | 557 KB   |
| วิธีการเปิดโปรแกรม | 26/07/2555 10:59 | Microsoft Word D   | 81 KB    |
| 3ธีการเปิดโปรแกรม  | 26/07/2555 10:59 | PDF File           | 263 KB   |

ไฟล์โปรแกรมไม่มีข้อมูล

#### วิธีเปิดใช้โปรแกรม SINSAE<sup>®</sup> Online - ระบบ iOS, Android และ Windows

เครื่อง Mobile device, PC, Notebook Web apps ใช้งานผ่าน Browser **026** https://sinsae.net sinsae.app .... sinsae.net 四大夭王日 g Tá thu á viên กกษ์ปลอดกับ ปกิทินจีเ 器 องศาดาวเทีย จัดทำประวัต

#### การสร้างเมนูทางลัด (Shortcut) ซินแส® ออฟฟิศ - ระบบ Windows

 $\sim$ Name Date modified Size Type 9Stars 7/10/2017 6:20 AM File folder Auspice 7/10/2017 6:20 AM File folder ClamWinPortable 7/10/2017 6:21 AM File folder Destiny 7/10/2017 6:21 AM File folder SolarAziMuth 7/10/2017 6:21 AM File folder TheTutor 6/1/2018 11:55 AM File folder < 9StarsBASIC 2/15/2018 8:41 AM Application 2.828 KB Auspice 12/24/2017 9:39 AM Configuration sett... 1 KB AuspiceBASIC 1,113 KB 12/8/2017 1:05 PM Application 1,115 KB S AuspicePRO 7/12/2017 4:32 PM Application 1 KB 🗟 autorun 10/5/2013 7:38 AM Setup Information DestinyPRO 1,734 KB 5/30/2018 2:20 PM Application SINSAEDestiny 1 KB 3/31/2018 10:44 AM Configuration sett... SINCARO C (200 (2017) 1:11 PM 298 KB Application Open 1,033 KB 🥌 So 6 1:30 PM Application 💡 Run as administrator 248 KB 👘 Toi 7 1:28 PM Application Troubleshoot compatibility 🔊 Ver Configuration sett... 1 KB 6:32 AM Pin to Start 557 KB 🚞 Vie 4:51 PM Application CRC SHA 1 15r 81 KB 10:59 AM Microsoft Word D... 🕼 📅 🕂 Scan with Windows Defender... 263 KB 10:59 AM PDF File 🖻 Share Pin to taskbar Restore previous versions Send to Bluetooth device 8 Compressed (zipped) folder Cut Desktop (create shortcut) Copy 4 Documents Create shortcut Fax recipient Delete Mail recipient Rename Properties

ไปที่ไฟล์ SINSAEOffice แล้วคลิกขวา จากนั้นก็เลือก Send to > Desktop (create shortcut) จะมีไอคอน Shortcut ถูกสร้างขึ้นที่หน้า Desktop

#### การสร้างเมนูทางลัด (Shortcut) ซินแส® ออนไลน์ - ระบบ iOS

![](_page_13_Picture_1.jpeg)

![](_page_13_Picture_2.jpeg)

Add Add to Home Cancel 3 ซินแส ออนไลน์ Θ https://sinsae.net/default.aspx An icon will be added to your home screen so you can quickly access this website. W е t У u i 0 р r k d f h j S g b Ζ Х С n m  $\langle \times \rangle$ V 123 Ŷ Done space

#### การสร้างเมนูทางลัด (Shortcut) ซินแส® ออนไลน์ - ระบบ Android

![](_page_14_Picture_1.jpeg)

### ขั้นตอนการลงทะเบียน #1 - ระบบ Online

![](_page_15_Figure_2.jpeg)

### ขั้นตอนการลงทะเบียน #2 - ระบบ Online

![](_page_16_Figure_2.jpeg)

#### ปฏิทินจีน - ระบบ Online 👹

| i i i   | and a            | <b>ข้มร</b> ม<br>เ-ching            | <b>រភូរាិโ</b><br>AND GE | <b>หราศ</b><br>o-astro        | <b>าสต</b><br>oLOGY | <mark>ว์</mark><br>CLUB |
|---------|------------------|-------------------------------------|--------------------------|-------------------------------|---------------------|-------------------------|
| ปฏิทินเ | ดือน เ           | มิถุนาย                             | น •                      | 256                           | 1 •                 | ตกลง                    |
|         | ÷                |                                     |                          | F                             |                     |                         |
| ก่อ     | นหน้า            |                                     |                          |                               | ถัด                 | าไป                     |
| 戊<br>午  | ม <b>์</b><br>(6 | <b>ถุนาย</b><br>ม <i>ิย.</i> 61 - 7 | <b>น</b><br>1 ก.ศ. 61)   | 戊戌                            | H                   | <b>2561</b><br>ปีจอ     |
| มั่งเ   | จึงด.6ว<br>จ.    | . 6 ເວລາ (<br>ຄ.                    | )1.29/เฮ่<br>พ.          | จีด.6ว.<br>พ <mark>ถ</mark> . | 21 เวลา<br>ดี.      | 18.33<br>នា.            |
|         |                  |                                     |                          |                               | 1                   | 2                       |
|         |                  |                                     |                          |                               | 里☷                  | Ζ∎                      |
|         |                  |                                     |                          |                               | 子 🖬<br>*            | # #                     |
| 3       | 4                | 5                                   | 6                        | 7                             | 8                   | 9                       |
| 丙       | Ţ.∎              | └└└                                 | 료≝                       | 庚∎                            | 辛                   | <b>∄</b> ∎              |
| 更 ≌     | 9P =             | 灰〓                                  | <b>E</b> =               | + =<br>*                      | 木 <b>=</b><br>*     | 中 ==                    |
| 10      | 11               | 12                                  | 13                       | 14                            | 15                  | 16                      |
| 癸〓      | 甲目               | <u>∠</u>                            | 丙                        | Ţ                             | 戊                   | <b>己</b>                |
|         | <i>K</i> ==      | 0                                   | ່                        | *                             | 更 🖴                 | 90 <b>=</b>             |
| 17      | 18               | 19                                  | 20                       | 21                            | 22                  | 23                      |
| 庚       | 辛日               | 王王                                  | <b>癸</b> ∎               | 甲副                            | 乙量                  | 丙                       |
|         | <b>-</b>         | 1                                   | 木<br>★!                  | <b>T ••</b>                   |                     | <u>ک</u>                |
| 24      | 25               | 26                                  | 27                       | 28                            | 29                  | 30                      |
| 丁重      | 戊子               | 己丑                                  | <mark>庚</mark> ■<br>寅 ■  | 辛 ▋                           | 壬辰                  | 祭曹                      |
| • *     |                  | *                                   | *                        |                               |                     | *                       |
|         |                  |                                     |                          |                               |                     |                         |

#### <mark>ฤกษ์มงคลไหว้เทียนฐานเวลา 11.30-12.30 น.</mark> เดือน มิฤนายน วันที่ 1, 23 <u>ทิศห้าม</u> เดือน มิ.ย. ระหวางวันที่ 6/6/61-7/7/61 - ซาสั่วะ (อสูร) อยู่ในทิศ เหนือ - ส่วยผั่ว (แตกสลาย) ดือช่วง 345-15 และ 105-135 องศา

หากหลังอาคารหรือทิศกระทำการ อยู่ในทิศดังกล่าว ห้าม กระทบ ช่อมแชม ย้ายเข้าออก ตั้งสิ่งศักดิ์สิทธิ์ โต๊ะทำงาน เดียงนอน จะเกิดเหตุ วิวาท วุ่นวาย

- โหงวอึ้ง (เบญจภูติ - อุปสรรค ติดขัด) อยู่ทิศใต้ และ เหนือ

หลีกเลี่ยงการกระทบช่อมแชม กรณีจำเป็นให้ราดน้ำ 5 ขัน (ถัง) จะช่วยผ่อนหนักเป็นเบา

\*\*\* กรณีจำเป็นต้องดำเนินการให้ใช้ **ฤกษ์ปลอดภัย** 

<u>ดาวจร</u> ระหว่างวันที่ 6/6/61-7/7/61 ประตูที่อยู่ตำแหน่ง

- ทิศเหนือ มีดาว 6 หมายถึง ตำแหน่งมั่นคง มีบารมี (ปาน กลาง)

- ทิศตะวันออกเฉียงเหนือ มีดาว 4 หมายถึง การแก้ปัญหา ถุถ่วง การศึกษา ความรักโด่ดเด่น (ดี)

 ทิศตะวันออก มีดาว 8 หมายถึง มีโชคลาภ ประสบความ สำเร็จ ก้าวหน้า (ดี)

- ทิศตะวันออกเฉี่ย<sup>ู</sup>้งใต้ มีดาว 9 หมายถึง มีข่าวดี สมหวัง ยินดี (ดี)

 ทิศใต้ มีดาว 5 หมายถึง อุดดัน วิบัติ เกิดเหตุร้าย (ไม่ดี)
 ทิศตะวันตกเฉียงใต้ มีดาว 7 หมายถึง เกิดเหตุ แย่งชิง สูญเสีย สูญหาย (ไม่ดี)

ทิศตะวันตก มีดาว 3 หมายถึง วุ่นวาย มีเหตุติดขัด ไม่ราบ รื่น แต่หากเป็นร้านค้าถือว่าดี (ปานกลาง)
ทิศตะวันตกเฉียงเหนือ มีดาว 2 หมายถึง การงาน การเงิน นิ่ง มีอุปสรรค เจ็บป่วย (ไม่ดี)

<u>ขี่สภาวะอากาศ</u> ที่จะมีปรากฏในช่วง 6/6/61-7/7/61 - ร้อนมาก หนาวเย็น (ช่วงแรกยังอาจเกิดสภาวะ ร้อน แห้งแล้งผสม) - ต่องน้อดกอแต่ละภูมิภาคประกอบการพิจวรณาสภาพอากาศค้าย

# ฤกษ์ไหว้เทียนฐาน มูลนิธิฮูลิน สระบุรี

**Jo**@sinsae.com

แสดงทิศห้าม

ความหมายดาวจร

#### เน้นพยากรณ์ดวง

#### ปฏิทินจีน - ระบบ Online 💏

![](_page_18_Figure_1.jpeg)

![](_page_18_Figure_2.jpeg)

นับอิม คือ หลักเกณฑ์รวมธาตุของ ราศีบนและล่าง 60 คู่ แปรเป็น 5 ธาตุ

![](_page_19_Picture_0.jpeg)

# วันเดือนปีและเวลาเกิด 🕂 สภาพแวดล้อม ความคิด พฤติกรรม

![](_page_19_Picture_3.jpeg)

#### โปรแกรมดวงจีน - ระบบ Windows 🔘

![](_page_20_Picture_2.jpeg)

#### โปรแกรมดวงจีน - ระบบ Online 🔘

![](_page_21_Picture_1.jpeg)

โปรแกรมดวงจีน : การจัดเก็บข้อมูล - ระบบ Windows + Online 🔘

![](_page_22_Picture_1.jpeg)

![](_page_22_Figure_3.jpeg)

#### โปรแกรมดวงจีน : การแสดงผล - ระบบ Windows 🔘

![](_page_23_Figure_1.jpeg)

#### โปรแกรมดวงจีน : การแสดงผล - ระบบ Online 🔘

| ขมรมภูมิโหราศาสตร์<br>I-CHING AND GEO-ASTROLOGY CLUB                                                                                                    |                                                                                                    |                                                                                           |           | Jo@sinsae.cor              |
|----------------------------------------------------------------------------------------------------|----------------------------------------------------------------------------------------------------|-------------------------------------------------------------------------------------------|-----------|----------------------------|
| อา. 8 ก.ย. 2556 เวลา 03.00 - 04.59 น. รหัส 1<br>ปฏิสนธิ 9 เดือน เพศหญิง พ.ศ. 2561 อายุ 6 ปี                                                                             | ชัมรมภูมิโหราศาสตร์     I-CHING AND GEO-ASTROLOGY CLUB                                                                                                    |                                                                                           |           |                            |
| องรอง ปฏิสนธิ สัตนา ยาม วัน เดือบ<br>1000                                                                                                    | อา. 8 ก.ย. 2556 เวลา 03.00 - 04.59 น. รหัส 1<br>ปฏิสนธิ 9 เดือน เพศหญิง พ.ศ. 2561 อายุ 6 ปี                                                                                                    | รุ่นโปรจ                                                                                  | ะแสดงสัญส | ลักษณ์ <mark>คงบ้วง</mark> |
| N     N     N     N     N       3     9     5     9     4     8       丙     壬     戊     壬     丁     辛                                                                   | ๛๛๛ ปฏิสนธิ ลัคมา ยาม วัน เดือน ปี<br>ญ<br>ฟ. น. ด. น. ฟ. ท. น.                                                                                                    | <sup>ุ</sup><br>ทอง                                                                       | ว่างเปล่า | ตีดัง                      |
| 辰子午<br>寅丑酉<br><sup>戊丙甲 表己辛</sup><br>5 1 7 3 2 10                                                                                                    | 3     9     5     9     4     8     10       3     9     5     9     4     8     0       5     1     7     2     2     0     6                                                                                                    | น้ำ                                                                                       | 11        | ไม่มีต้นน้ำ                |
| <mark>ต 11 ที่ 31 ต 11</mark><br>มะโรง ชวด มะเมีย ขาล ฉลู ระกา<br>186%1 (30) (101                                                                                       | J     J     J     U     O       itema     itema     itema     itema     itema       531068     573       517     32     (10)                                                                                                    | ไม้                                                                                       | "         | เสียหลัก                   |
| 辛亥<br>90 80 70 60 50 40 34                                                                                                    | <mark>ด 14 14 ม ด 11 14</mark><br>มะโรง ชวด มะเมีย ชาล ฉลู ระกา มะเส็ง<br>[86%] ( <mark>30</mark> ) [1D]                                                                                                    | ไฟ                                                                                        | 11        | ไร้แสง                     |
| 7     6     5     4     3     2     1       庚     己     戊     丁     丙     乙     甲       午     巳     辰     卯     寅     丑     금                                           | 8 ⊕<br>90 80 70 60 50 40 30 20 10.08 ≸⊔as<br>7 6 5 4 3 2 1 10 9                                                                                                    | ดิน                                                                                       | 11        | ไม่รองรับ                  |
| 7     6     5     4     3     2     1       95     85     75     65     55     45     3       19     18     17     16     15     14     13     12                       | $\begin{array}{cccccccccccccccccccccccccccccccccccc$                                                                                                    |                                                                                           |           |                            |
| 辛康     己戊     丁     丙乙     甲       亥戌     酉申未     午日     長       2574     2573     2572     2571     2570     2569     2568     2567       庚辛     壬癸     平     乙丙     丁 | $\begin{array}{c ccccccccccccccccccccccccccccccccccc$                                                                                                    | 7 6 5 อายุ<br>6 <mark>5</mark> 4 ปีจร                                                     |           |                            |
|                                                                                                    | Φ         0         9         8         7         6         5         4         3         2         1           2574         2573         2572         2571         2570         2569         2568         2567         2566         2565         2564         2563         2           7         8         9         0         1         2         3         4         5         6         7         8           1         2         3         4         5         6         7         8         9         0         Φ | <ul> <li>Φ 0</li> <li>562 2561 2560 พ.ศ.</li> <li>9 0 1 ลัดนาจร</li> <li>1 2 3</li> </ul> |           |                            |
|                                                                                                    | - สัญลักษณ์ (x) ที่รหัสราศีล่าง หมายถึง คงบ้วง                                                                                                    |                                                                                           |           |                            |

โปรแกรมดวงจีน : อุณหภูมิดวง - ระบบ Windows + Online 🔘

**Jo**@sinsae.com

![](_page_25_Figure_2.jpeg)

SINSAE Office

คำนวณอุณหภูมิจากราศีธาตุแท้

โปรแกรมดวงจีน : พยากรณ์เบื้องต้น - ระบบ Windows + Online 🔘

![](_page_26_Picture_1.jpeg)

ดิถี (ราศีบน หลักวัน) คือ 🗍 รหัส 4 ธาตุไฟ อปนิสัย มารยาท มนษยสัมพันธ์ ไหวพริบ รักการศึกษา ... หยิ่งทนง - เดือนโชคลาภ ผลงาน, สมหวัง ในปี 2561 คือ สิงหาคม, กันยายน - เดือนชง ปะทะ, มีเหตุไม่คาดผืน ในปี 2561 คือ พฤศจิกายน บทบาท 5 ธาตุ + หลักขง, ฮะ - พ.ศ. ที่จะเกิดโชคลาภ ผลงาน, สมหวัง คือ 2563, 2564 - ปีชง ปะทะ, มีเหตไม่คาดผืน คือ พ.ศ. 2562 วิเคราะห์ดวง (เบื้องต้น) - 6 มิ.ย. 61 ถึง 6 ก.ค. 61 ดวงแข็งแรง มีบทบาท สติปัญญา ระวังเกิดเรื่องไม่ดี, มีเรื่องราว - ราศีบนปีจรเดินธาตดิน (การแสดงบทบาท สติปัญญา โดดเด่น, เหน็ดเหนื่อย) แสดงผลใน SINSAE Office - นักษัตรปีจรเดินธาตดึน (ให้ระวังความคิดฟังซ่าน ไม่นิ่ง มีเหตไม่คาดฝัน) - วัยจรเดินธาตุดิน (ให้ระวังความคิดฟุงซ่าน ไม่นิ่ง มีเหตุไม่ควดสัน) ทำนายการมีบุตร (การวิเคราะห์ลูก ต้องดูสวงคู่ครองประกอบ) 🧞 🎨 น่ำนึ่งเก็ง (ราศีลูก) ้โอกาสในการมีบุตร - มีลกยาก มีลกน้อย หรือมีแต่บตรี ทำนายเรื่องเพศชาย หญิง

- โอกาสได้ลูกเพศชายหรือหญิง เท่าเทียมกัน, แต่มีสิทธิ์ได้ลูกสาวก่อน จึงมีลูกชาย ทำนายจากดวงพ่อแม่

- บตรมีเสน่ห์ หรือเป็นเด็กหน้าตาดี

申

ความหมายหำนายจาก

![](_page_26_Picture_6.jpeg)

![](_page_27_Picture_1.jpeg)

![](_page_27_Figure_3.jpeg)

#### <u>เกณฑ์โหราศ</u>าสตร์จีน

| # (/2) เป็นไฉ่โข่ว (ขุมคลัง) - หีบสมบัติ หรือ คลังทรัพย์ (อยู่ในหลัก วันเกิด)         |
|---------------------------------------------------------------------------------------|
| 午 (/7) เทพลกซิ้ง ได้รับการส่งเสริม ยกย่อง มีผู้ช่วยเหลือ มีวาสนา                      |
| 酉 (/10) เทพบุ่งเขียง เป็นเอกด้านการศึกษา ปราชญ์ ผู้ทรงความรู้ (อยู่ในหลัก เดือนเกิด)  |
| 酉 (/10) เทพฮักติ้ง มีสติปัญญา มุ่งมั่นการศึกษา หาดวามรู้ (อยู่ในหลัก เดือนเกิด)       |
| 末 (/8) อั้งเอี่ยมสั่วะ ดวงสมดุลจะมีเสน่ห์ หากไม่เจ้าชู้                               |
| 亥 (/12) เทพเอี๊ยะเบ้ รวดเร็ว โยกย้าย เดินทางและมีเสน่ห์                               |
| 酉 (/10) เทพเจี้ยงแช ดวงบู๊ บุกเบิก มีความกล้าหาญ เป็นผู้นำ (อยู่ในหลัก เดือนเกิด)     |
| 册 (/2) เทพฮัวไก่ เป็นดวงศิลปะ ศิลปิน รักสันโดษ มีพรสวรรค์ (อยู่ในหลัก วันเกิด)        |
| 午 (/7) ราศีถ่อฮวย มีเสน่ห์ เจ้าชู้                                                    |
| 亥酉 (/12, /10) เทียงอิก เป็นราศีปกป้อง คุ้มครองจากเรื่องเลวร้าย (อยู่ในหลัก เดือนเกิด) |
| 申 酉 (/9, /10) คงบ้วง ว่างเปล่า หมดสภาพทั้งดีหรือไม่ดี (อยู่ในหลัก เดือนเกิด)          |
| 申 น่ำนึ่งเก็ง (ราศีลูก)                                                               |
| - ดวงชะตามีเทพจับเล้ง : ได้รับการค้มครอง เป็นที่รัก ปัญญาดี คล่องแคล่ว ว่องไว         |

6 11 / โกวซึ้ง 3 - 9 / กัวสัวะ 11 - 9

#### SINSAE Office + Online

SINSAE Office

#### บทบาท 12 เฉี่ยงแซ ต่อดวงชะตา วันเกิด เดือนเกิด ปีเกิด เดือนจร ยามเกิด วัยจร ปีจร 辛 癸 戊 戊 壬 Ŧ Т 寅 戌 戌 西 已 午 丑 死 墓 長生 帝旺 養 臨官 萫 น้ เอี้ยง เอี้ยง เฉียงแช ดีอ้วง ລື່ມຄັງ หมอ (การวิเคราะห์ค่าทำนายดี-ร้าย จะตามอิทธิพลของราศีธาตฺ ไม่ได้คล้อยตามอิทธิพลของบทบาทเฉี่ยงแข) 🖰 (/6) เป็นตีอ้วง อย่ฐานปี มีเมตตากรณา บรรพชนมีอำนาจบารมี หรือร่ำรวย (/10) เป็นเฉี่ยงแซ อยู่ฐานเดือน วัยรุ่นรุ่งเรือง 西 🕂 (/2) เป็นหมอ อยู่ฐานวัน พ่อแม่พี่น้องไม่มีน้ำใจ จากบ้านแต่เด็ก ย้ายถิ่นที่อยู่บ่อย, ตอนเกิดยากจนวัยกลางจะรุ่งเรือง ตอนเกิดร่ำรวยวัยกลางจะล้มเหลว, ระวังเรื่องคู่ครอง 寅 (/3) เป็นซี้ อยู่ฐานยาม หาน้ำใจจากลูกยาก แต่ตั้งใจเลี้ยงลูกดี 戌 (/11) วัยจร เป็นเอี้ยง คือ อุ้มชู รอ เริ่มก่อตั้ง สร้างสรรค์ ติดพ่อแม่, คู่ครองขาดน้ำใจ ดิ้นรน เสเพล 戌 (/11) ปีจร เป็นเอี้ยง คือ อุ้มชู รอ เริ่มก่อตั้ง สร้างสรรค์ ติดพ่อแม่, คู่ครองขาดน้ำใจ ดิ้นรน เสเพล 午 (/7) เดือนจร เป็นลิ่มกัว คือ ตำแหน่ง หน้าที่ ลาภยศมั่นคง บารมี ชีวิตรุ่งเรือง อายุยืนยาว SINSAE Office + Online

![](_page_29_Figure_0.jpeg)

ชี่ (ปราณ) ที่มีปรากฏในร่างกายก่อนกำเนิดของท่าน ( 🐸 🜢 )

- ประกอบด้วย ความชื้น ร้อน

- สภาพร่ายกายของท่าน ค่อนไปทางร้อน และหยินพร่อง

- ให้ระวังเรื่องความร้อนภายในสะสม อุณหภูมิในร่างกายสูง การรับประทานอาหารที่มีฤทธิ์ร้อน สารหยินพร่อง ฮอร์โมน หน้าตาแดง (ระวังชี่หมุนเวียนร้อน) *ชี่หมุนเวียน ที่ปรากฏในสภาวะอากาศช่วง* 6 *มิ.ย.* 61 - 6 *ก.ค.* 61 ( ♥ **≸** 隊 )

- สภาพร้อนมาก หนาวเย็น (ช่วงประมาณครึ่งเดือนแรกยังอาจเกิด สภาพร้อน แห้งแล้งผสม)

- ต้องใช้ฤดูกาลแต่ละภูมิภาคประกอบการพิจารณาสภาพอากาศด้วย

![](_page_30_Picture_8.jpeg)

จากตำราการแพหย์โบราณของจีน (อี้จิง และ หวงตี้เน่ย์จิง) เป็นข้อมูลแก้ไขปัญหาสภาพร่างกายก่อนกำเนิดและหลังกำเนิด (SINSAE Office + Online)

![](_page_31_Figure_0.jpeg)

โปรแกรมดวงจีน : หลักเกณฑ์เพิ่มเติม #2 - ระบบ Windows + Online 🙆

![](_page_32_Picture_1.jpeg)

**Jo**@sinsae.com

## เทพเจ้าคุ้มครอง ปี 2561 ้ไหว้เจ้าพ่อเสือ แก้เคล็ดเรื่องชวนวิวาท หรือไม่สงบสุขในครอบครัว และไหว้เจ้าแม่กวนอิม เสริมเรื่องมงคล

![](_page_32_Picture_4.jpeg)

คำนวณจากหลักเกณฑ์ 12 ไห้ส่วย

#### โปรแกรมดวงจีน : เอกสารดวงจีนมาตรฐานชมรม<mark>ภูมิโหราศาสตร์</mark> - ระบบ Windows 🔘

Jo@sinsae.com

| \$ 10.00      | and and       | รี ชื่อ |          |             |                       | L             | กิดวัน        | อาทิต   | ย์ที่ 08   | /09/     | 2556 6    | วลา 0      | 3.00-04      | 4.59 U     | . เพศา          | หญิง ปีม          | 218             |
|---------------|---------------|---------|----------|-------------|-----------------------|---------------|---------------|---------|------------|----------|-----------|------------|--------------|------------|-----------------|-------------------|-----------------|
| ··· QEO - )   | ISTRO         |         | . 1      | 坩           | i                     |               |               | พ.ศ.    | 2561       | อา       | ยุจีน 6   | ปี รา      | หัสปีเกิ     | ด 1        |                 | Sep 08,           | 20              |
| ฟ             | H             | ด       | 1        | <b>1</b>    | ท                     | น             |               | ธาตุส   | กคัญ       |          |           |            | ٩            | 4          |                 |                   |                 |
| 3             | 9             | 5       | 9        | 4           | 8                     | 0             |               |         |            |          |           |            | 1/1          |            | -               | П.                |                 |
| 丙             | Ŧ             | t,      | =        | : т         | -<br>                 | 辛             |               | ธาตุไ   | ห็คุณ      |          |           |            |              | -          |                 |                   | สมุนเอ          |
| E             | 1             | 五       |          | . ј<br>इ. Д | י<br>ג <del>ה</del> ה | i G           |               | ธาตุใ   | ห้โทษ      |          |           |            | กลุ่มดีถี 3  | ~          | 28 ערבים ביני   | เย็น 63%          | <b>igru</b> 37' |
| 112           | 1             |         | 甲丙       | マーム 口 成日卒   | L ⊟<br>∦ ⊉            | 丙戊原           |               | กลุ่มดิ | ถี ธาตุไฟ  | กำลัง    | 2 ธาตุไม่ | ์ กำลัง 1  | ( รวมกำร่    | ña 3)      |                 |                   |                 |
| 5             | 1             | 7       | 3        | 2           | 0                     | 6             |               | กลุ่มบ่ | ริวาร ธาตุ | เดิน ที่ | กลัง o ธา | ตุทอง ทำ   | าลัง 20 ธา   | เตุน้ำ 8 ( | รวมกำลัง        | 28)               |                 |
| ด             | น             | 31      | 34       | ด           | n                     | 31            |               | *** 21  | เดวงมี ไ   | ตรภ      | าคีธาตุพ  | 1201 ***   |              |            |                 |                   |                 |
|               | [86%]         | (       | 30)      |             | [10                   | 1             |               |         |            |          |           |            |              |            | $\neg$          |                   |                 |
|               | 辛亥            |         |          |             |                       |               |               |         |            |          |           |            |              |            |                 | $\backslash$      |                 |
| 100           | 90            | 80      | 70<br>E  | 60          | 50                    | 40            | 30            | 20      | 10.08      | 289      | ,<br>     |            | ราศลูก       |            | ซุมคลง<br>ส.ร.เ | $\langle \rangle$ |                 |
| 0             |               | 0       | C<br>C   | 4           | د<br>—                | 2             | 1<br>         | 0       | 9          | ( 1221   | A.A.)     |            |              |            | (191192)        |                   |                 |
| 辛             | 庚             | С       | 戊        | 1           | 内                     | Z             | 甲:            | 关       | ÷          |          |           |            |              |            |                 | $\setminus$       |                 |
| 未             | 午             | E       | 辰        | 卯           | 寅                     | <u></u> #: -  | 子             | 亥       | 戌          |          |           |            | 申            |            | ±               |                   | /               |
| 8             | 7             | 6       | 5        | 4           | 3                     | 2             | 1             | 8       | Ø          |          |           |            | 9            |            | 2               |                   | )               |
| 105           | 95            | 85      | 75       | 65          | 55                    | 45            | 35            | 25      | 15         |          |           |            |              |            |                 |                   |                 |
| 19            | 18            | 17      | 16       | 15          | 14                    | 13            | 12            | 11      | 10         |          | 9         | 8          | 7            | 6          | 5               | อายุ              |                 |
| 辛             | 康             | 근       | T.       | Т           | 丙                     | iZ.           | 甲             | 鄈       | Ŧ          |          | 辛         | 庫          | 己            | 戊          | Т               | ปีจร              |                 |
| 女             | 山             | 西       | 由        | +           | 生                     |               | Ē             | Ú       |            |          | ÷.        | 子          | 玄            | F          | 西               |                   |                 |
|               | 0570          | H       | . 1.     | ~~          | 050                   | 0.0560        | 112           | 71-     |            |          | -11-      | J          |              | 0501       |                 |                   |                 |
| 2074          | 2020          | 2072    | 2029     | 2027        | 250                   | 9 2008        | 2007          | 2000    | 2000       |          | 2004      | 2003       | 2010         | 2019       | 2017            | nn.               |                 |
| 2031          | 2030          | 2029    | 2028     | 2027        | 202                   | 6 2025        | 2024          | 202     | 3 2022     | -        | 2021      | 2020       | 2019         | 2018       | 2017            | н.н.              |                 |
| 庚             | 辛             | Ŧ       | 关        | 甲           | Z                     | 内             | 1             | 戊       |            |          | 庚         | 辛          | Ŧ            | 关          | 甲               | ลัคนาจร           |                 |
| 千             | #             | 寅       | 卯        | 辰           | ΙE                    | 千             | 未             | 甲       | 凸          |          | 戌         | 亥          | 千            | #          | 寅               |                   |                 |
| I:            | 辛             | 庚       | 己        | 戊           | Т                     | 丙             | Z             | 甲       | 癸          | อาร      | į 11.     | <b>न</b> . | <i>п.</i> я. | อายุ       | พ.ศ.            | A.A.              |                 |
| 寅             | 昰             | 子       | 亥        | 戌           | 酉                     | 申             | 未             | 午       | E          | 1        | 25        | 56         | 2013         | 61         | 2616            | 2073              |                 |
| <b>士</b><br>戌 | <b>冬</b><br>西 | 戌申      | 皆未       | 甲           | 木巳                    | 十辰            | 巳<br>卯        | 反寅      | 册          | 11 21    | 25<br>25  | 66<br>76   | 2023<br>2033 | 71<br>81   | 2626<br>2636    | 2083              |                 |
| 申             | *             | 午       | E        | R           | 卯                     | 寅             | Ħ             | 子       | 亥          | 31       | 25        | 86         | 2043         | 91         | 2646            | 2103              |                 |
| 十辰            | 印             | 反寅      | 迎        | 曳 子         | <b>並</b><br>亥         | <b>丁</b><br>戌 | <u>※</u><br>西 | 戌申      | 皆未         | 41<br>51 | 25<br>26  | 96<br>06   | 2053<br>2063 | 101<br>111 | 2656<br>2666    | 2113              |                 |
| ผูกดวง        | วันที่ 02/0   | 6/2561  |          |             |                       | WW            | w.feng        | gshuit  | own.cc     | m        |           |            | 1            |            | SINSAE          | Destiny PF        | RO              |
| โปรแกร        | รมโดย 🗒       | นายโอง  | กส มิตรเ | รากร ศิษ    | ย์รุ่นที่ 27          |               |               |         | ที่ปรี     | กษา      | คุณพงษ์ที | ณายก์ แ    | ด็มโซคทรัง   | พย์ , คุณต | ุเภซัย วิวัง    | มนะประเสริ        | 3               |

คำนวณกำลังธาตุแบบ 4 หลัก
จะแสดงเส้น ขง ภาคี ไตรภาคี
ฬ 5 x 4 = 20 (/2, /6 ไตรภาคีเป็น ท)
ฬ 4 x 2 = 8
ม 1 x 1 = 1
ฬ 2 x 1 = 2 (/6 โตรภาคีเป็น ท)
ด 3 x 0 = 0 (/2 โตรภาคีเป็น ท)

กลุ่มบริวาร ธาตุดิน กำลัง 0 ธาตุทอง กำลัง 20 ธาตุน้ำ 8 ( รวมกำลัง 28 )

โปรแกรมดวงจีน : เอกสารดวงจีนมาตรฐานชมรมภูมิโหราศาสตร์ - ระบบ Windows 🚳

Jo@sinsae.com

| 6.94    | - and             | ชื่อ   |          |            |             |      | เกิดวัน | อาทิต   | าย์ที่ 0   | 8/09/25     | 56 178         | 1 0:     | 3.00-04                      | .59 <b>u</b> . | เพศห        | ญิง ปีมะ          |
|---------|-------------------|--------|----------|------------|-------------|------|---------|---------|------------|-------------|----------------|----------|------------------------------|----------------|-------------|-------------------|
| CLEO-14 | SW                |        |          | សូ         | l           |      |         | W.A     | . 2561     | อายุจึ      | น 6 ปี         | รหัย     | สปีเกิด                      | 1              |             |                   |
| W       | u                 | ด      | ા        | ฟ          | n           | 18   |         | ธาตุ    | สำคัญ      |             |                |          | 1                            | -it            |             | 0                 |
| 3       | 9                 | 5      | 9        | ) 4        | 8           | 0    |         | ธาต์    | ให้คุณ     |             |                |          | 1                            | - [            | 7           | a •**             |
| 5       | 1                 | 7      | 3        | 3 2        | 0           | 6    |         | ธาตุ    | ให้โทษ     |             |                |          |                              | â              |             | Q                 |
|         |                   |        | 1 3      | 5 6 8      | 8 8         | 35   | 7       | กลุ่มอี | โถี ธาตุไห | l กำลัง 6 ธ | าตุไม้ กำล้    | 31 (9    | <b>กลุมศก</b> ร<br>วมกำลัง 7 | )              | qua/9779 42 | MW 63% 1          |
| ด       | น                 | ฟ      | ા        | ด          | ท           | W    |         | กลุ่มา  | ริวาร ธา   | ตุดิน กำลัง | 6 ธาตุทอง      | กำลัง    | 20 ธาตุน้ำ                   | 16 ( 572       | ทำลัง 42 )  |                   |
|         | 8 0               | (      | 30)      |            | [1D]        |      |         | 1       | นดวงมี     | โตรภาค      | <i>โธาตุทอ</i> | 3 ***    |                              |                |             |                   |
| 100     | 90                | 80     | 70       | 60         | 50          | 40   | 30      | 20      | 10.08      | วัยจร       |                | Γ        | ราศีลูก                      |                | ขุมคลัง     | $\backslash$      |
| 8       | 7                 | 6      | 5        | 4          | 3           | 2    | 1       | 0       | 9          | ( เริ่ม ด.  | <b>..</b> .)   |          |                              | _              | ไล่โข่ว)    | $\langle \rangle$ |
| 8       | 7                 | 6      | 5        | 4          | 3           | 2    | 1       | θ       | 0          |             |                |          | 9                            |                | 2           | $\setminus$       |
| 105     | 95                | 85     | 75       | 65         | 55          | 45   | 35      | 25      | 15         |             |                | L        |                              |                |             |                   |
|         |                   |        |          |            |             |      |         |         |            |             |                |          |                              |                |             |                   |
| 19      | 18                | 17     | 16       | 15         | 14          | 13   | 12      | 11      | 1          | 0           | 9              | 8        | 7                            | 6              | 5           | อายุ              |
| 8       | 7                 | 6      | 5        | 4          | 3           | 2    | 1       | 0       | ) 9        | )           | 8              | 7        | 6                            | 5              | 4           | ปีจร              |
| θ       | 0                 | 0      | 9        | 8          | 7           | 6    | 5       | 4       | 1 3        | 3           | 2              | 1        | θ                            | 0              | 0           |                   |
| 2574    | 2573              | 2572   | 2571     | 2570       | 2569        | 2568 | 3 2567  | 256     | 6 25       | 65          | 2564           | 2563     | 2562                         | 2561           | 2560        | W.A.              |
| 2031    | 2030              | 2029   | 2028     | 2027       | 2026        | 2025 | 2024    | 202     | 3 20       | 22          | 2021           | 2020     | 2019                         | 2018           | 2017        | A.A.              |
| 7       | 8                 | 9      | 0        | 1          | 2           | 3    | 4       | 5       | e          | 5           | 7              | 8        | 9                            | 0              | 1           | ลัคนาจร           |
| 1       | 2                 | 3      | 4        | 5          | 6           | 7    | 8       | 9       | 0          | )           | 0              | Ð        | 1                            | 2              | 3           |                   |
|         |                   |        |          |            |             |      |         |         |            |             |                |          |                              |                |             |                   |
| 9       | 8                 | 7      | 6        | 5          | 4           | 3    | 2       | 1       | 0          | อายู        | W.FI.          | 2        | ค.ศ.                         | อายุ           | พ.ศ.        | ค.ศ.              |
| 3       | 2                 | 1      | Ð        | 0          | 0           | 9    | 8       | 7       | 6          | 1           | 2556           | I.       | 2013                         | 61             | 2616        | 2073              |
| 1       | 0                 | 0      | 0        | 9          | 8           | 7    | 6       | 5       | 4          | 11          | 2566           |          | 2023                         | 71             | 2626        | 2083              |
| å       | 8                 | 7      | 6        | 5          | 4           | 3    | 4       | 1       | 2<br>A     | 21          | 2576           |          | 2033                         | 01             | 2636        | 2093              |
| 7       | 6                 | 5      | 4        | 3          | 2           | 1    | é       | Ō       | ő          | 41          | 2596           |          | 2053                         | 101            | 2656        | 2103              |
| 5       | 4                 | 3      | 2        | 1          | 0           | ō    | ō       | 9       | 8          | 51          | 2606           |          | 2063                         | 111            | 2666        | 2123              |
| มกตวงว่ | <b>ันที่</b> 02/0 | 5/2561 |          |            |             | W    | ww.fen  | ashui   | town.c     | com         |                |          |                              |                | SINSAE      | Destiny PF        |
| โปรแกร  | มโดย 🔢            | นายโอง | าส มิตรเ | เรากร ศิษย | ย์ร่นที่ 27 |      |         | Jonan   | ที่ม       | โรกษา คะ    | นพงษ์พิน       | ายก์ เดื | ล็มโชคทรัห                   | พย์ . คณะ      | เภชัย วิวัต | มนะประเสรี        |
| io@ein  | eae com           |        |          |            | •           |      |         |         |            |             |                |          |                              |                | fs2004@     | vahoo cor         |

คำนวณกำลังธาตุแบบ 7 หลัก
ฬ 5 x 4 = 20 (/2, /6 โตรภาคีเป็น ท)
ฬ 4 x 4 = 16
ม 1 x 1 = 1
ฬ 2 x 3 = 6 (/6 โตรภาคีเป็น ท)
ฬ 3 x 2 = 6 (/2 โตรภาคีเป็น ท)

กลุ่มบริวาร ธาตุดิน กำลัง 6 ธาตุทอง กำลัง 20 ธาตุน้ำ 16 ( รวมกำลัง 42 )

#### ์ โปรแกรมดวงจีน : เอกสารดวงจีนชมรม<mark>ภูมิโหราศาสตร์</mark> (เดือนจร) - ระบบ Windows 🚳

Jo@sinsae.com

![](_page_35_Figure_2.jpeg)

| ธ.ค. | พ.ย. | ต.ค. | ก.ย. | ส.ค. | ก.ค. | มิ.ย. | พ.ค. | เม.ย. | มี.ค. | ก.พ. | ม.ค.            | 2561 |
|------|------|------|------|------|------|-------|------|-------|-------|------|-----------------|------|
| 甲    | 癸    | Ŧ    | 辛    | 庚    | 日    | 戊     | Ţ    | 丙     | Z     | 甲    | 癸               | 2018 |
| 子    | 亥    | 戌    | 酉    | 申    | 未    | 午     | E    | 辰     | 卯     | 寅    | <del>]]</del> : |      |

P6 / T11 / S5 / H9

**อักษรย่อ + รหัสราศีล่าง** P = พั้วง้วย T = ทิเซาซิ่ว S = โกวซิ้ง (ช), กัวสั่วะ (ญ) H = หอร้าง

<u>ตัวอย่าง</u> P6 = พั้วง้วย /6 (มะโรง)

#### โปรแกรมดวงจีน : การพิมพ์แบบฟอร์มอื่น - ระบบ Windows 🔘

![](_page_36_Figure_1.jpeg)

#### สุริยองศา - แสดงตำแหน่งดวงอาทิตย์ (Solar AziMuth) ระบบ Windows 🥯

![](_page_37_Picture_1.jpeg)

SINSAE Solar AziMuth 3.03  $\times$ \_ ชมรมภูมิโหราศาสตร์ I-CHING AND GEO-ASTROLOGY CLUB 🕤 About Us 🛚 ออก สุริยองศา ดำแหน่งดวงอาทิตย์ องศาแสงอาทิตย์ 292.0 □ Voice 291.58 min 23 sec Real time Local : Monday, June 4, 2018 2:18:02 PM ตั้งค่าพิมพ์ + Set Time: 04/06/2018 02:18:00 PM 105 ๛ ทศนิยม IN Location : แขวงดันนายาว ลิปดา 270 山 90 0 ^ เขตคลองสามวา m เขตคันนายาว 15 แขวงคันนายาว ระบุสถานที เขตจตจักร เขตจอมทอง เขตดอนเมือง 360 พิมพ์ตาราง เขตดินแดง วิธีวัดองศาด้วยจานแสงอาทิตย์รุ่นหมุนได้ 1. หมุนลูกศร (วงแรก) ไปยังตัวเลขให้ตรงกับ เขตดสิต องศาแสงอาทิตย์ 2. หมุนจานตัวเลข (วงที่สอง) ให้เส้นตรงข้าม เขตตลิ่งชั้น จานรุ่น 1 ลุกศร ทาบเงาแสงอาทิตย์ ເຫລາກວິວັດເບເວ ¥ 3. อ่านค่าจากแนววัดองศา สงวนลิขสิทธิ์ 2004-2012 fengshuitown.com

#### สุริยองศา - แสดงตำแหน่งดวงอาทิตย์ (Solar AziMuth) ระบบ Online 🍙

![](_page_38_Picture_1.jpeg)

![](_page_38_Picture_3.jpeg)

#### สุริยองศา แสดงตำแหน่งดวงอาทิตย์ (Solar AziMuth) ระบบ Android 🥃

![](_page_39_Picture_1.jpeg)

Jo@sinsae.com ขั้นตอนการติดตั้งโปรแกรมบนเครื่อง 💼 < Security สุริยะองศา Encryption Do you want to install this อนุญาตให้ติดตั้ง Encrypt phone application? It will get access to: Require a numeric PIN or password to approximate recation (nethon) decrypt your phone each time you power it on แอพจากภายนอก based) precise location (GPS and network-Passwords based) Make passwords visible  $\checkmark$ modify or delete the contents of your SD card read the contents of your SD card **Device administration** read Google service configuration Device administrators View or deactivate device administrators **Device Access** เปิด SINSAESolarAziMuth.apk Unknown sources ~ Allow installation of apps from และ Install โปรแกรม full network access unknown sources view network connections Verify apps ~ Disallow or warn before installation of apps that may cause harm Install Cancel Notification access

![](_page_40_Figure_0.jpeg)

#### แอพเข็มหิศ<mark>ภูมิโหราศาสตร์</mark> การวัดองศาด้วยภาพถ่าย<mark>ดาวเหียม</mark> - ระบบ iOS + Android 🔧

![](_page_41_Figure_2.jpeg)

แอพเข็มทิศภูมิโหราศาสตร์ (Geo Compass 9 Stars) - ระบบ iOS + Android 🔧

![](_page_42_Picture_2.jpeg)

![](_page_42_Picture_3.jpeg)

![](_page_42_Picture_4.jpeg)

#### แอพเข็มทิศ<mark>ภูมิโหราศาสตร์</mark> - เปรียบเทียบองศากับโปรแกรม Google Earth Pro #1 🔧

![](_page_43_Picture_2.jpeg)

#### แอพเข็มทิศ<mark>ภูมิโหราศาสตร์</mark> - เปรียบเทียบองศากับโปรแกรม Google Earth Pro #2 🔧

![](_page_44_Picture_2.jpeg)

วิชาดาว 9 ยุค เป็นการนำพลังของจักรวาลในแต่ละพื้นที่ ภายใต้เงื่อนไขเวลาที่แตกต่างกันมาเดินตำแหน่งตามผัง เพื่อหาชี่ที่เจริญรุ่งเรืองและหลีกเลี่ยงชี่ที่เสื่อมโทรม

การเดินตำแหน่งจะใช้พลังของดาวในผังหลังฟ้า (อ่าวที่โป๊ยข่วย) ใน 360 องศา สามารถแบ่งออกเป็นทิศใหญ่ๆ ได้ 8 ทิศ

ในหนึ่งทิศจะประกอบดวง 3 ราศี รวมเป็น 24 ภูมิ แต่ละภูมิจะมี 15 องศาแบ่งเป็น

- องศาตรง : พื้นที่ช่วงตรงกลางในหนึ่งภูมิ
- องศาเอียง : พื้นที่ด้านข้างช้ายขวาองศาตรง
- 3. องศาตกร่อง : พื้นที่ช่วงเส้นแบ่งอาณาเขต

![](_page_45_Picture_8.jpeg)

![](_page_45_Picture_9.jpeg)

![](_page_45_Picture_10.jpeg)

ดาวเก้ายุค : ตำแหน่งดาวในกลุ่ม 9 ดาว 祦

![](_page_46_Figure_2.jpeg)

#### ์ โปรแกรมดาวเก้ายุค : คำนวณตามหลักวิชาชมรม<mark>ภูมิโหราศาสตร์</mark> - ระบบ Windows 🙀

![](_page_47_Figure_1.jpeg)

#### ์ โปรแกรมดาวเก้ายุค : คำนวณตามหลักวิชาชมรมภูมิโหราศาสตร์ - ระบบ Windows 🤙

![](_page_48_Figure_1.jpeg)

์โปรแกรมดาวเก้ายุค : คำนวณตามหลักวิชาชมรมภูมิโหราศาสตร์ - ระบบ Windows 🙀

![](_page_49_Picture_1.jpeg)

#### ์ โปรแกรมดาวเก้ายุค : คำนวณตามหลักวิชาชมรมภูมิโหราศาสตร์ - ระบบ Windows 🤙

![](_page_50_Figure_1.jpeg)

#### ์ โปรแกรมดาวเก้ายุค : คำนวณตามหลักวิชาชมรมภูมิโหราศาสตร์ - ระบบ Online 🙀

![](_page_51_Figure_1.jpeg)

#### ์ โปรแกรมดาวเก้ายุค : การวางผังเพื่อประเมินฮวงจุ้ย - ระบบ Online 🙀

![](_page_52_Figure_1.jpeg)

![](_page_53_Figure_2.jpeg)

![](_page_54_Figure_2.jpeg)

![](_page_55_Picture_0.jpeg)

![](_page_55_Picture_2.jpeg)

#### แอพหาหิศตั้งพิงสุสาน, หิ้งบรรพบุรุษ - ระบบ Windows + Online 🕋

| กำหนดห์<br>ในล้อ    |                 | ASTROLOG | CLUB                 | X          | Ŧ    | น้า | 337.6 - 352.5                       |
|---------------------|-----------------|----------|----------------------|------------|------|-----|-------------------------------------|
| 0.80                | าิตตั้งพิงสุสาน | - บรรพร  | ว่น                  | X          | 子    | น้า | 352.6 - 7.5                         |
|                     | นักษัตร         | ราศี     |                      | X          | 癸    | น้า | 7.6 - 22.5                          |
| nia.                | วอก *           | Ψ        | (/9) ธาตุบริวาร นำ   |            | - 11 |     |                                     |
| ui 1                | ิลอ ▼           | 尺        | (/11) ธาตุบริวาร ทอง | X          | #    | ดิน | 22.6 - 37.5                         |
| L11 2               | ขวด *           | +        | (/1) ธาตุบริวาร ไฟ   | 96         | 艮    | ดีน | 37.6 - 52.5                         |
| LU 3                | ¥               |          |                      | X          | 更    | ไม่ | 52.6 - 67.5                         |
| ลูกชาย              |                 | -        |                      | ×          | 甲    | ไม้ | 67.6 - 82.5                         |
| ล่าดับ 1            | ขวด *           | +        | (/1) ธาตุบริวาร ไฟ   | ×          | 卯    | ไม่ | 82.6 - 97.5                         |
| ลำดับ 2             | มะเมีย *        | Ŧ        | (/7) ธาตุบริวาร ไฟ   | ×          | Z    | ไม่ | 97.6 - 112.5                        |
| จาดบ3<br>ส่วดับ 4   | Ÿ               |          |                      | ~          | -    |     |                                     |
| สาดบ+<br>สำคัญ 5    | · ·             |          |                      | ×.         | 反    | ดีน | 112.6 - 127.5                       |
| ลาดบว<br>อำดับ 6    |                 |          |                      | . <u>.</u> | 與    | ไม่ | 127.6 - 142.5                       |
| จำด้บ 7             | T               |          |                      | ~          | В    | ιw  | 142.6 - 157.5                       |
| ล่าดับ 8            | Ŧ               |          |                      | ×          | 丙    | ไฟ  | 157.6 - 172.5                       |
| ล่าดับ 9            | Ŧ               |          |                      | X          | 午    | ไฟ  | 172.6 - 187.5                       |
|                     |                 |          |                      | X          | Ť    | าฟ  | 187.6 - 202.5                       |
| <b>ลูกสาว</b>       |                 | άn.      |                      |            | -    |     |                                     |
| ลำดับ 1<br>สาครับ ว | เถาะ *          | 912      | (/4) ธาตุบริวาร ไฟ   | X          | 未    | ดีน | 202.6 - 217.5                       |
| จาดบ2<br>สำคัญ 2    | -               |          |                      | 1          | 坤    | ดีน | 217.6 - 232.5                       |
| สาดบร<br>ร่วด้าน 4  |                 |          |                      | 1          | 申    | ทอง | 232.6 - 247.5                       |
| งาดบร<br>อำด้บร     |                 |          |                      | ~          | œ.   |     | 247.6 262.5                         |
| จำดับ 6             | ¥               |          |                      | <b>^</b>   | 厌    | NEN | 247.0 - 202.5                       |
| ล่าดับ 7            | ¥               |          |                      |            | 白    | พอง | 202.0 - 211.5                       |
| ล่าดับ 8            | T               |          |                      | ×          | -    | 100 | 277.0 272.0                         |
| ล่าดับ 9            | T               |          |                      | X          | 戌    | ดิน | 292.6 - 307.5                       |
|                     |                 |          | v                    | 5          | 乾    | ทอง | 307.6 - 322.5                       |
| หาทศต<br>หลังมาณ    | งพง เรมเหม      | เมนูห    | ลก                   | 5          | 亥    | น้ำ | 322.6 - 337.5                       |
| ดำ                  | แหน่งขอ         | วงบุด    | ารแต่ละคน            |            |      |     | หญิง<br>ข่าย                        |
|                     |                 |          |                      |            |      |     | ข่าย                                |
|                     |                 |          |                      |            |      |     | ชาย<br>หญิง/ชาย/หญิง<br>หญิง        |
|                     |                 |          | <b>小小小</b>           | 子          |      |     | ขาย<br>หญิง/ชาย/หญิง<br>หญิง<br>ชาย |

การกำหนดหิศตั้งพิงจะใช้ปีเกิดบรรพบุรุษ และควรพิจารณาเผื่อคู่ครองของห่านด้วย

| 🔊 SINSAE Tomb Lo                                                                                                    | ocater ADVANCE 1.          | .00                        |                              |                    |   |                   |         |            |                                |         |               | -           |                              | ×  |
|----------------------------------------------------------------------------------------------------|----------------------------|----------------------------|------------------------------|--------------------|---|-------------------|---------|------------|--------------------------------|---------|---------------|-------------|------------------------------|----|
| in the second second se | <b>ปมรมภู</b><br>CHING AND | <mark>มิโห</mark><br>ว GEO | <b>เราศาสต</b><br>-ASTROLOGY | <b>กร์</b><br>CLUB |   |                   |         |            |                                |         |               |             |                              |    |
| ปีเกิด                                                                                                    | นักษัตร                    |                            | ปีเกิด                       | นักษัตร            |   | 🚖 หาที            | ศตั้ง   | พิง        | 🖉 ເຣີ່ນໃ                       | หม่ 📜   | þ [           | X 22        | ก                            |    |
| พ่อ                                                                                                    | วอก                        | -                          | แม่ 1                        | จอ                 | Ŧ | ห้ามใช้           | ทิศ     | ธาตุ       | องศา                           | ห้ามใช้ | ทิศ           | ธาตุ        | องศา                         |    |
| แบ่ 2                                                                                                    |                            | Ŧ                          | แบ่ 3                        |                    | Ŧ | X                 | 王<br>子  | น้ำ<br>น้ำ | 337.6 - 352.5<br>352.6 - 7.5   | X       | 内午            | ไฟ<br>ไฟ    | 157.6 - 172.<br>172.6 - 187. | 5  |
| ลกชาย                                                                                                    |                            |                            | ลกสาว                        |                    |   | X                 | ,<br>癸  | น้ำ        | 7.6 - 22.5                     | - X     | Ţ             | ไฟ          | 187.6 - 202.                 | 5  |
| ลำดับ 1                                                                                                    | ชวด                        | Ŧ                          | ลำดับ 1                      | เถาะ               | ~ | ×                 | 丑<br>艮  | ดิน<br>ดิน | 22.6 - 37.5<br>37.6 - 52.5     |         | 未曲            | ดิน<br>ดิน  | 202.6 - 217.                 | 5  |
| ลำดับ 2                                                                                                    | มะเมีย                     | -                          | ລຳດັบ 2                      |                    | Ŧ | X                 | 寅       | ไม้        | 52.6 - 67.5                    |         | 申             | ทอง         | 232.6 - 247.                 | 5  |
| ລຳດັນ 3                                                                                                    |                            | -                          | ລຳດັບ 3                      |                    |   | X                 | 甲<br>ín | ไม้<br>ไม้ | 67.6 - 82.5<br>82.6 - 97.5     | X       | 庚西            | ทอง<br>ทอง  | 247.6 - 262.<br>262.6 - 277. | 5  |
| ລຳດັນ 4                                                                                                    |                            |                            | ລຳດັບ 4                      |                    |   | X                 | Z       | ไม้        | 97.6 - 112.5                   |         | 辛             | ทอง         | 277.6 - 292.                 | 5  |
|                                                                                                    |                            |                            |                              |                    |   | X                 | 辰       | ดิน<br>ทั้ | 112.6 - 127.5                  |         | 戌             | ดิน         | 292.6 - 307.                 | 5  |
| ลำดับ 5                                                                                                    |                            | *                          | ลำดับ 5                      |                    | * | X                 | )<br>王  | ึเม<br>ไฟ  | 127.6 - 142.5<br>142.6 - 157.5 |         | <b>乾</b><br>亥 | ทอง<br>น้า  | 307.6 - 322.<br>322.6 - 337. | 5  |
| ลำดับ 6                                                                                                    |                            | -                          | ລຳດັบ 6                      |                    | Ŧ | หิศตั้งพังสุสาน - | บรรพชน  |            |                                |         |               | หญิง        |                              |    |
| ลำดับ 7                                                                                                    |                            | -                          | ลำดับ 7                      |                    | - |                   |         |            |                                |         |               | ชาย         |                              |    |
| ลำดับ 8                                                                                                    |                            | -                          | ລຳດັบ 8                      |                    | * |                   |         |            |                                |         |               | หญิง - ชาย  | - หญิง                       |    |
| ลำดับ 9                                                                                                    |                            | ~                          | ลำดับ 9                      |                    | * |                   |         |            | 4                              | F 子     | 卯             | ชาย<br>หญิง |                              |    |
| โปรแกรมโดย โอกาส มิตร                                                                                                    | รนรากร ศิษย์รุ่นที่ 27     | - ที่ปรึกษา                | คุณสุกชับ วิวัฒนะประเสรี     | S                  |   | ]                 |         |            |                                |         |               |             |                              | .: |

![](_page_57_Picture_1.jpeg)

<mark>ิ ฤกษ์ยาม</mark>เป็นวิชาเกี่ยวกับอิทธิพลของฟ้า เป็นกฎแห่งธรรมชาติซึ่งกำหนดความเป็นไปของ จักรวาลอันมีระเบียบแน่นอน 🧼

#### องค์ประกอบในการดูฤกษ์ +

- 1. บุคคลผู้เกี่ยวข้องในพิธีกรรม (คนเป็นและคนตาย) แบ่งเป็น ส่วนตัว หรือ ส่วนรวม
- 2. สถานที่ประกอบพิธีกรรม แบ่งเป็น สถานที่เฉพาะ, ส่วนตัว หรือสาธารณะสถาน
- 3. กาลเวลาในการประกอบพิธีกรรม

#### ประเภทของฤกษ์ยาม 🕢

- 1. ฤกษ์กระทบธรณี : เริ่มต้นก่อสร้าง ณ จุดเริ่มแรกสุด หรือ ปฏิสนธิ
- 2. ฤกษ์เริ่มดำเนินการ : สำหรับทำการ ณ โอกาสที่มีความพร้อมปฏิบัติ เช่น เข้าบ้านใหม่ เปิดกิจการ ฝังศพ
- 3. ฤกษ์เปลี่ยนแปลง : ปรับปรุง ต่อเติม ขยายงาน
- : ปรับสภาพที่มีอยู่ให้พัฒนาเพิ่มพูนในทางที่ดีขึ้น เช่น ตั้งศาลเจ้า ทำบุญบ้าน 4. ฤกษ์ส่งเสริม
- : สำหรับประกอบพิธีกรรมเป็นประจำสม่ำเสมอ 5. ฤกษ์สภาวะปกติ
- 6. ถุกษ์ล้างอาถรรพณ์ : เพื่อแก้ไขสภาพเลวร้ายให้เปลี่ยนแปลงในทางที่ดีขึ้น
- : ฤกษ์เฉพาะกิจ เช่น แต่งงาน ออกรถ เจิม ปลุกเสกของขลัง 7. ถุกษ์มงคล

![](_page_58_Picture_1.jpeg)

![](_page_58_Picture_3.jpeg)

#### โปรแกรมฤกษ์ยาม : แสดงผลการคำนวณ - ระบบ Windows + Online 🌑

![](_page_59_Picture_1.jpeg)

![](_page_59_Figure_3.jpeg)

![](_page_60_Figure_3.jpeg)

#### ์ โปรแกรมฤกษ์ยาม : เอกสารฤกษ์ยามชมรม<mark>ภูมิโหราศาสตร์ -</mark> ระบบ Windows 🌑

![](_page_61_Picture_1.jpeg)

แอพฤกษ์ปลอดภัย - ระบบ Online 🔜

![](_page_62_Picture_1.jpeg)

#### แอพฤกษ์แต่งงาน - ระบบ Windows + Online 囍

| A                                                                                                    |                                  |                                | Jo@sinsae                                                                                                    |
|----------------------------------------------------------------------------------------------------|----------------------------------|--------------------------------|----------------------------------------------------------------------------------------------------|
| A AMONT                                                                                                    | ชมรมภูมไหร<br>I-CHING AND GEO-AS | <b>าศาสตร</b><br>strology club | <ul> <li>SINSAE Auspice PR0 1.04 – □ ×</li> <li>ชมรมภูมิโหราศาสตร์</li> <li>I-CHING AND GEO-ASTROLOGY CLUB</li> </ul>             |
| โปรแกรแกก                                                                                                    | ນົມດໍ່າາວາ                       |                                | 😽 ฤกษ์ยาม 🔠 ฤกษ์แต่งงาน 😌 ฤกษ์รับมอบเหรียญ 📼 ฤกษ์ปลอดภัย 📨 ปรับเ 🕡                                                                |
| พ.ศ. เกิด                                                                                                    | RUMAA LIS                        |                                | บอนขอมูล แสดงการคำนวณ<br>ผู <b>้ประกอบพิธี</b> ข้อมูล ● ปีเกิด º วันเกิด                                                          |
| เจ้าบ่าว                                                                                                    | 2532 •                           | มะเส็ง                         | พ.ศ.เกิดเจ้าบ่าว <mark>5 ∝</mark> เมษายน ∽ <mark>2532 ∞</mark>                                                                    |
| เจ้าสาว                                                                                                    | 2535 •                           | วอก                            | <ul> <li>มีนักษัตร มะเส็ง</li> <li>09.00 - 10.59 น. </li> <li>พ.ศ.เกิดเจ้าสาว</li> <li>18 &lt; ธันวาคม </li> <li>2535 </li> </ul> |
| ปีเกิด                                                                                                    |                                  |                                | มีนักษัตร วอก     01.00 - 02.59 น.      ✓                                                                                         |
| พ่อเจ้าบ่าว                                                                                                    | ชวด ▼                            |                                | กรอกเฉพาะผู้มีชีวิตอยู่ กรอกวันเกิดระบบสากล<br>พ่อเจ้าบ่าว 5 <mark>กุมภาพันธ์ 2503 -</mark><br>13.00 - 14.59 น                    |
| แมเจาบาว<br>พ่อเจ้าสาว                                                                                                    | ขาล ▼<br>ฉลู ▼                   |                                | แม่เจ้าบ่าว       14     ุกุมภาพันธ์     2505 ∨       07.00 - 08.59 น.     ∨                                                      |
| แม่เจ้าสาว                                                                                                    | มะเส็ง 🔻                         |                                | พ่อเจ้าสาว       31     ชันวาคม     2504       23.00 - 23.59 น.     ∽                                                             |
| แสดงผลเชื่อ     เสองผลเชื่อ     เมื่อ     เมื     เมื่อ     เมื่อ     เมื่อ     เมื่อ     เมื่อ     เมื่อ     เมื่อ     เมื่อ     เมื่อ     เมื่อ     เมื่อ     เมื่อ     เมื่อ     เมื่อ     เมื่อ     เมื่อ     เมื่อ     เมื่อ     เมื่อ     เมื่อ     เมื่อ     เมื่อ     เม้า     เม้า     เม้า     เม้า     เม้า     เม้า     เม้า     เม้า     เม้า     เม้า     เม้า     เม้า     เม้า     เม้า     เม้า     เม้า     เม้า     เม้า     เม้า     เม้า     เม้า     เม้า     เม้า     เม้า     เม้า     เม้า     เม้า     เม้า     เม้า     เม้า     เม้า     เม้า | ป็นรหัส แสดงผ<br>เริ่มใหม่ เมนูห | เลเป็นอักษรจีน<br>หลัก         | แม่เจ้าสาว                                                                                                    |
| - คำนวณฤกษ์แต่ง                                                                                                    | งงาน หัก 1 Point                 | _                              |                                                                                                    |

#### แอพฤกษ์แต่งงาน - ระบบ Windows + Online 囍

|                                                                      | เจ้าบ่าว                                           | เจ้าสาว                                          | น่านึง<br>ราศี                                  | แก็ง<br>อก                                             | ฝ่ายเรื<br>พ่อ                      | ้ำบ่าว<br>แบ่ | ฝ่ายเจ<br>พ่อ  | ้ำสาว<br>แบ่   |
|----------------------------------------------------------------------|----------------------------------------------------|--------------------------------------------------|-------------------------------------------------|--------------------------------------------------------|-------------------------------------|---------------|----------------|----------------|
| ปีเกิด                                                               | 6                                                  | 9                                                |                                                 |                                                        |                                     |               |                |                |
|                                                                      | 6                                                  | 9                                                | 8                                               |                                                        | 1                                   | 3             | 2              | 6              |
| ราศี่ห้าม                                                            | 12                                                 | 3                                                | 2                                               |                                                        | 7                                   | 9             | 8              | 12             |
|                                                                      |                                                    |                                                  | เดือน                                           | โชค                                                    | 10                                  | 4             |                |                |
|                                                                      |                                                    |                                                  | เดือน                                           | ลาภ                                                    | 11                                  | 5             |                |                |
|                                                                      | ยา                                                 | ม                                                | ວັນ                                             | 1                                                      | เดีย                                | อน            | រ              | 1              |
| เดือนเคราะห์ พ่อ<br>แม่เจ้าบ่าว                                      |                                                    |                                                  |                                                 |                                                        | 12                                  | 6             |                |                |
| เดือนเคราะห์ พ่อ<br>แม่เจ้าสาว                                       |                                                    |                                                  |                                                 |                                                        | 1                                   | 7             |                |                |
| เดือนอสูร เจ้าบ่าว                                                   |                                                    |                                                  |                                                 |                                                        | 2                                   | 8             |                |                |
| เดือนอสูร เจ้าสาว                                                    |                                                    |                                                  |                                                 |                                                        | 3                                   | 9             |                |                |
| ยามไร้บุตร เดือน<br>แลร้วง                                           | 9                                                  |                                                  |                                                 |                                                        | 9                                   |               |                |                |
| พั่วง้วย เจ้าบ่าว<br>เจ้าสาว                                         |                                                    |                                                  |                                                 |                                                        | 3                                   | 8             |                |                |
| ทีเข้าชั่ว เจ้าบ่าว<br>เจ้าสาว                                       |                                                    |                                                  |                                                 |                                                        | 8                                   | 2             |                |                |
|                                                                      | ยา                                                 | ม                                                | ວັກ                                             |                                                        | เดีย                                | อน            | า              | 1              |
| สรุปราศีที่ใช้ได้                                                    | 1                                                  | 4                                                | 1                                               | 4                                                      | 4                                   | 5             | 1              | 4              |
|                                                                      | 5                                                  | 6                                                | 5                                               | 6                                                      | 10                                  | 11            | 5              | 6              |
|                                                                      | 10                                                 | 11                                               | 10                                              | 11                                                     |                                     |               | 10             | 11             |
|                                                                      | เทียงอิก                                           | กุ้ยนั้ง                                         |                                                 |                                                        |                                     |               | ชาย<br>โอวพื้น | หญิง<br>ด้วร้า |
|                                                                      | 2561                                               | 2                                                | 8                                               |                                                        |                                     |               | 0              | 8              |
|                                                                      | 2562                                               | 1                                                | 9                                               |                                                        |                                     |               | ห้ามคร         | บ 2 ตัว        |
| ข้อมูลเบื้อ<br>1. ฤกษ์สวร<br>2. ฤกษ์ตั้ง<br>3. ฤกษ์เข้า<br>ขึ้งแนะนา | เงตันสำ<br>มแหวนห<br>เตียง เฉ<br>เบ้านเจ้า<br>2561 | หรับวา<br>เม้น ประ<br>พาะฝ่าย<br>บ่าว แล<br>2562 | งแผนเ<br>ะกาศคว<br>มเจ้าบ่า<br>เะเข้าห้<br>2563 | แ <b>ต่งงา</b><br>อามผูกข<br>วเป็นผู้เ<br>องหอ<br>2564 | น<br>ฟัน<br>สำเนิน <i>เ</i><br>2565 | 115<br>2566   |                |                |
|                                                                      | $\checkmark$                                       |                                                  | V                                               |                                                        |                                     | V             |                |                |
| เดือนที่แนะนำ                                                        | ม.ค.                                               | <u>п.</u> พ.                                     | <mark>มี.ค.</mark><br>√                         | <u>ш.я.</u><br>√                                       | พ.ค.                                | ນີ.ຍ.         |                |                |
|                                                                      | ก.ค.                                               | ส.ค.                                             | ก.ย.                                            | ଭ.ନ.                                                   | พ.ย.                                | ธ.ค.          |                |                |
|                                                                      |                                                    |                                                  | v                                               | v                                                      |                                     |               |                |                |

| ฤกษ์ยาม 🔛 🗱 ถูกข              | ษ์แต่งงาน 💲                                              | ฤกษ์รับมอบเห              | รียญ 🔤 ฤกษ์             | ປລວດກັຍ 🛛 😳 ນ                                                                            | ไรับเ ⊸ |
|-------------------------------|----------------------------------------------------------|---------------------------|-------------------------|------------------------------------------------------------------------------------------|---------|
| ขอมูล แลตงการคำนวย<br>โ       | eu                                                       | ດດາມົມຕ່ຳນາງນ             |                         |                                                                                          |         |
| <b>7</b> 2                    | เข้าป่าว เข้าสาว                                         | น่ำนึ่งเก็ง<br>ราศีลก     | ฝ่ายเจ้าบ่าว<br>พ่อ แบ่ | ฝ่ายเจ้าสาว<br>พ่อ แบ่                                                                   |         |
|                               | 己。千9                                                     | , indu                    | 唐7 千9                   | 辛8 乙2                                                                                    |         |
| ปีเกิด                        | 已6 申9                                                    | 未 8                       | 子1 寅3                   | <u></u> <u> </u> <u> </u> <u> </u> <u> </u> <u> </u> <u> </u> <u> </u> <u> </u> <u> </u> |         |
| × ราศีห้าม                    | 亥 12 寅 3                                                 | <u>#</u> 2                | 午7 申9                   | 未8 亥12                                                                                   |         |
|                               |                                                          | √ เดือนโชค                | 酉 10 卯 4                |                                                                                          |         |
|                               |                                                          | √ เดือนลาภ                | 戌11 辰5                  |                                                                                          |         |
|                               | ยาม                                                      | วัน                       | เดือน                   | ป                                                                                        |         |
| เดือนเคราะห์ พ่อ แม่ เจ้าบ่าว |                                                          |                           | 亥 12 巳 6                |                                                                                          |         |
| เดือนเคราะห์ พ่อ แม่ เจ้าสาว  |                                                          |                           | 子1 午7                   |                                                                                          |         |
| × เดือนอสูร เจ้าบ่าว          |                                                          |                           | 丑2 未8                   |                                                                                          |         |
| × เดือนอสูร เจ้าสาว           |                                                          |                           | 寅3 申9                   |                                                                                          |         |
| × ยามไร้บุดร เดือนหอร้าง      | 申 9                                                      |                           | 申 9                     |                                                                                          |         |
| × พั้วง้วย เจ้าบ่าว เจ้าสาว   |                                                          |                           | 寅3 未8                   |                                                                                          |         |
| × ทิเข้าชิ่ว เจ้าบ่าว เจ้าสาว |                                                          |                           | 未8 丑2                   |                                                                                          |         |
| √ สรุปราศีที่ใช้ได้           | 子1 卯4<br>辰5 巳6<br>酉10 戌11                                | 子1 卯4<br>辰5 巳6<br>酉10 戌11 | 卯4 辰5<br>酉10 戌11        | 子1 卯4<br>辰5 巳6<br>酉10 戌11                                                                |         |
|                               | <mark>เทียงอิกกัยนั้ง</mark><br>2561 丑2 未8<br>2562 子1 申9 |                           |                         | ชาย หญิง<br>โกวซึ่ง กัวสัว<br>申9 未8<br>ห่านครบ 2 ตัว                                     |         |

#### แอพฤกษ์แต่งงาน : เอกสารฤกษ์แต่งงานชมรม<mark>ภูมิโหราศาสตร์</mark> - ระบบ Windows ่ **#**

| 1                | 0      | and and      |                                                                                    |                      |                 | int. f.       |              | Ann Frates      |                          | 1 K |               |              |
|------------------|--------|--------------|------------------------------------------------------------------------------------|----------------------|-----------------|---------------|--------------|-----------------|--------------------------|-----|---------------|--------------|
| 6 mg             | * 4 18 | and          |                                                                                    | เจ้าบ่าว             | เจ้าสาว         | ราดี          | ลูก          | พ่อ             | แม่                      | *   | ha            | usi          |
|                  | 4-04P  |              |                                                                                    | 己 /6                 | 壬 /9            |               |              | 庚 //            | 壬 /9                     | 辛   | /8            | Z 12         |
|                  |        |              | ปีเกิด                                                                             | 巳 /6                 | 申 /9            | 未             | /8           | 子 /1            | 寅 /3                     | 丑   | 12            | 巳 /6         |
|                  |        |              | 🗙 ราศีห้าม                                                                         | 亥 /12                | 寅 /3            | 丑             | /2           | 午〃              | 申 /9                     | 未   | /8            | 亥 /12        |
|                  |        |              |                                                                                    |                      |                 | ~             | เดือนโซค     | 酉 /10           | ý]] /4                   |     |               |              |
|                  |        |              |                                                                                    |                      |                 | 1             | เดือนลาภ     | 戌 /11           | 辰 /5                     |     |               |              |
|                  |        |              |                                                                                    | 27                   | u.              | วั            | ù.           | ណី              | อน                       | -   | ป             |              |
|                  | ×      | เดือนแ       | าราะห์พ่อ แม่ เจ้าบ่าว                                                             |                      |                 |               |              | 亥 /12           | 巳 /6                     |     |               |              |
|                  | ×      | เดือนแ       | คราะห์พ่อ แม่ เจ้าสาว                                                              |                      |                 |               |              | 子 /1            | 午〃                       |     |               |              |
|                  |        | د            | < เดือนอสูรเจ้าบ่าว                                                                |                      |                 |               |              | 丑 /2            | 未 /8                     |     |               |              |
|                  |        | 3            | × เดือนอสูร เจ้าสาว                                                                |                      |                 |               |              | 寅/3             | 申 /9                     |     |               |              |
|                  | ×      | : ยามไร้     | บุตร เดือนหอร้าง                                                                   | 中 /9                 |                 |               |              | 中 /9            |                          |     |               |              |
|                  | x      | ตั้งง่าย :   | เจ้าบ่าว เจ้าสาว                                                                   |                      |                 |               |              | 寅/3             | 未 /8                     |     |               |              |
|                  | x      | ดิเข้าชิ่ว : | เจ้าบ่าว เจ้าสาว                                                                   |                      |                 |               |              | 未 /8            | Ŧ± /2                    |     |               |              |
|                  |        |              |                                                                                    | 子加                   | 卯 <sub>/4</sub> | 子 /1          | Ø∏ ,4        | 卯 /4            | 辰 /5                     | 子   | /1            | 卯 /4         |
|                  |        | v ····       | สรุป ราศีที่ใช้ได้                                                                 | 辰 /5                 | 巳 /6            | 辰 /5          | 巳 /6         | 酉 /10           | 戌 /11                    | 辰   | /5            | 巳 /6         |
| เทียงอิกกุ้ยนั้ง |        |              |                                                                                    | 酉 /10                | 戌 //1           | 酉 /10         | 戌 /11        |                 |                          | 酉   | /10           | 戌 /11        |
| 2561<br>2562     | 丑<br>子 | 未申           |                                                                                    |                      |                 |               |              |                 |                          |     |               |              |
|                  | เพียง  | ร่วย         |                                                                                    | ě.                   |                 |               |              |                 |                          |     | ชาย           | หญิง         |
| ดือน             | เดีก   | เลีก         | า. ยุกษณามแพรน                                                                     | иали                 |                 |               |              |                 |                          |     | โกวซึ่ง<br>EE | ก้วสัวะ<br>+ |
| 寅卯               | 丁申     | 丙甲           | 中本<br>2. ฤกษ์ตั้งได้ยง (ปูได้ยง)<br>ทั่วเมครม 2 ตัว                                |                      |                 |               |              |                 |                          |     |               |              |
| 反已               | 士辛     | 士庚           | a and the trans the transfer land                                                  |                      |                 |               |              |                 |                          |     |               |              |
| Ŧ                | 亥      | 丙            | 3. <u>קרוא איז גראי איז איז איז איז איז איז איז איז איז א</u>                      |                      |                 |               |              |                 |                          |     |               |              |
| 未申               | 甲癸     | 甲壬           | <ol> <li>งานเลี้ยงฉลอง (ไม่ต้องดูถุกษ์ - ดูตามความเหมาะสม )</li> </ol>             |                      |                 |               |              |                 |                          |     |               |              |
| 酉                | 寅      | 庚            |                                                                                    |                      |                 |               |              |                 |                          |     |               |              |
| 戌                | 丙フ     | 丙田           | 5. ฤกษ์ใหว้พ่อแม่เจ้าสาว ที่บ้านเจ้าสาว ( ดึงอู่ ) หลังวันแต่ง เว้น 1 วันเป็นต้นไป |                      |                 |               |              |                 |                          |     |               |              |
| 冬子               | 山田     | 中壬           | ( วันที่ 1 วันแต่ง, วันที่ 2 เว้น, ตั้งแต่วันที่ 3 เป็นต้นไป )                     |                      |                 |               |              |                 |                          |     |               |              |
| 11:              | 庚      | 庚            | พิธีหลัก 1.เลี้ยง                                                                  | เต้อนรับลูกเข        | ย 2.ไหว้บร      | รพบุรุษ 3.ลูก | เขยเตรียมอื่ | ั้งเป่า ให้พ่อแ | ม่เจ้าสาว                |     |               |              |
|                  |        |              |                                                                                    |                      |                 |               |              |                 |                          |     |               |              |
| 2119 06/06/2561  |        |              |                                                                                    | www.fenashuitown.com |                 |               |              |                 | SINSAE Autoion and Budan |     |               |              |

![](_page_65_Picture_3.jpeg)

มิติหลู่ปัง – ไม้บรรทัดฮวงจุ้ย (Feng Shui Ruler) 🖉

สำหรับแสดงระยะมงคลตามระบบมาตรวัด<mark>หลู่ปังเชียะ</mark> เป็นอุปกรณ์ฮวงจุ้ยชนิดมีขั้นตอนการใช้งานไม่ยาก

![](_page_66_Picture_2.jpeg)

มิติหลู่ปัง – ไม้บรรทัดฮวงจุ้ย (Feng Shui Ruler) 🏈

![](_page_67_Picture_2.jpeg)

![](_page_67_Figure_3.jpeg)

# 🛞 ซินแส® ซอฟต์แวร์ฮวงจุ้ย ดวงจีน (ชมรมภูมิโหราศาสตร์)

#### แอพ<mark>ขินแส</mark>ออนไลน์ (https://sinsae.net สำหรับ Android + IOS)

![](_page_68_Figure_2.jpeg)

#### โปรแกรม<mark>ขินแส</mark>ออฟฟิศ (SINSAE Office สำหรับ PC)

![](_page_68_Picture_4.jpeg)

#### ตารางแสดง<mark>ฟังก์ชั่น</mark>การใช้งานโปรแกรมชินแส®

| 🔕 ซอฟต์แวร์                         | ซินแสออนไลน์ <mark>รุ่นพื้นฐาน</mark><br>มอออน้ำไปใต้งาน | ซินแสออนไลน์ <mark>รุ่นโปร</mark><br>สำหรับสมุวจิฉ                 | ซินแสออฟฟิศ<br>รุ่น Hardl ook water |
|-------------------------------------|----------------------------------------------------------|--------------------------------------------------------------------|-------------------------------------|
| ~<br>ดวงจีน (โจ๊ไยหยี่ สี่เถี่ยว) 🦚 | บุพพลาม ละบะชน 16                                        | 61 โท สัปอาม ไปก                                                   | and HardLOCK (Windows)              |
| - ดวง 7 แถว                         |                                                          | 1                                                                  |                                     |
| - แสดงวัยจร                         |                                                          |                                                                    |                                     |
| - แสดงปีจร                          | 1                                                        | 1                                                                  | · · · ·                             |
| - คำหำนายเบื้องดัน                  | 1                                                        | 1                                                                  |                                     |
| - แสดงราศีคงบ้วง                    |                                                          | 1                                                                  |                                     |
| - อุณหภูมิดวง                       |                                                          | 1                                                                  |                                     |
| - 12 เฉี่ยงแช                       |                                                          | 1                                                                  | 1                                   |
| - เกณฑ์โหราศาสตร์                   |                                                          | 1                                                                  | 1                                   |
| - แสดงเดือนจร, วันจร                |                                                          |                                                                    | 1                                   |
| - สุขภาพ                            |                                                          |                                                                    | 1                                   |
| - หลักเกณฑ์เพิ่มเดิม                |                                                          |                                                                    | ✓                                   |
| - พิมพ์ฟอร์มแผ่นดวงจีน              |                                                          |                                                                    | ✓                                   |
| ฤกษ์ขาม 😽                           |                                                          |                                                                    |                                     |
| - ฤกษ์ปลอดภัย 🔤                     | ✓                                                        | 1                                                                  |                                     |
| - หาฤกษ์ธาตุแท้                     | 1                                                        | $\checkmark$                                                       | 1                                   |
| - หาดุกษ์เต่าช่ว                    |                                                          | $\checkmark$                                                       | 1                                   |
| - ฤกษ์แต่งงาน 🔛                     |                                                          | $\checkmark$                                                       | 1                                   |
| - ฤกษ์รับเหรียญ                     |                                                          |                                                                    | ✓                                   |
| ดาวเก้ายุค 😽                        | 1                                                        | $\checkmark$                                                       | ✓                                   |
| ดูทิศทาง                            |                                                          |                                                                    |                                     |
| - สุริของศา 🛛 🎯                     | 1                                                        | ~                                                                  | ✓                                   |
| - เข็มหิศภูมิโหราศาสตร์ 🆄           | 1                                                        | ~                                                                  |                                     |
| ปฏิทินจีน                           | 1                                                        | $\checkmark$                                                       |                                     |
| ไม้บรรทัดฮวงจุ้ย 🔗                  | $\checkmark$                                             | $\checkmark$                                                       |                                     |
| หิศตั้งพิงสุสานบรรพชน 🍙             |                                                          | 1                                                                  | ✓                                   |
| ระบบบันทึกข้อมูล 🗎                  |                                                          | $\checkmark$                                                       | ✓                                   |
| ติวเตอร์ดวงจีน 🏾 🕈                  |                                                          |                                                                    | ✓                                   |
| ราคา (บาห)                          | <mark>\\영</mark> !                                       | สมาชิก 10 ปี 1,000 <sup>*</sup><br>สมาชิก 20 ปี 1,900 <sup>*</sup> | 3,900                               |

\*ออนไลน์รุ่นโปร สมาชิก 10 ปี 9,000 Point, 20 ปี 20,000 Point (ทากแต้มหมดก่อนสามารถแจ้งลงหะเบียนเพิ่มเสิมได้ปัละ 600 Point)

ชินแส ออฟฟิศ และ iOS + Android สามารถใช้งานได้โดยไม่ต้องต่ออินเตอร์เน็ต ไม่มีหมดอายุการใช้งาน (ระบบ Wridows สามารถพิมพ์แบบฟอร์มมาสรฐานขมรมร)

![](_page_68_Picture_9.jpeg)